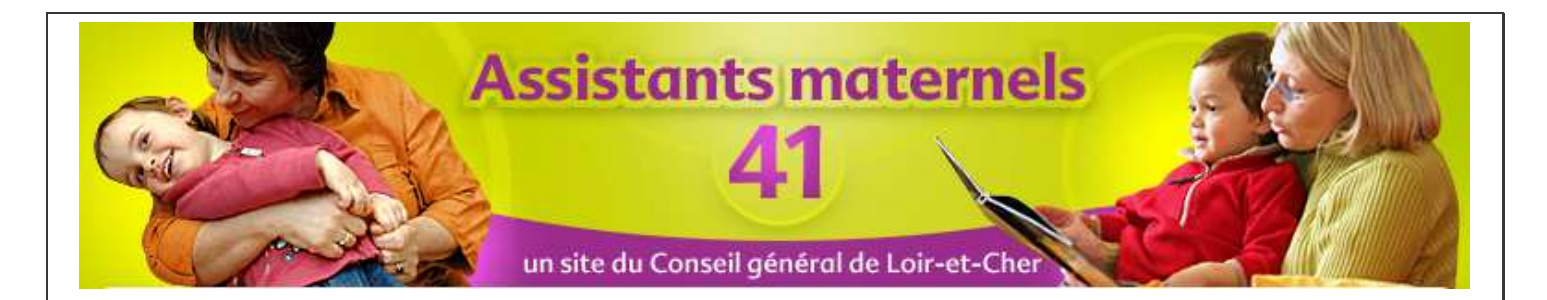

# Site Internet des assistants maternels de Loir-et-Cher.

## Guide utilisateur de l'application de mise à jour pour les assistants maternels

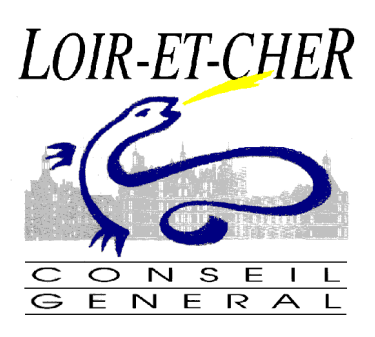

| Date de maj       | Auteur | Objet de la modification |
|-------------------|--------|--------------------------|
| 03 septembre 2010 | DSI    | Création du document     |
|                   |        |                          |
|                   |        |                          |
|                   |        |                          |
|                   |        |                          |

### SOMMAIRE

|                                                             | 4 |
|-------------------------------------------------------------|---|
| 2) Mettre a jour l'onglet : complements d'informations      |   |
| 3) Mettre à jour l'onglet : Détail de l'accueil             | 5 |
| 4) Contenu de l'onglet : Informations PMI                   | 6 |
| 5) Mettre à jour, changer votre mot de passe                | 7 |
| 6) Validation, enregistrement des informations mises à jour | 7 |
| 7) Se déconnecter de l'application.                         | 7 |

1) Se connecter à l'application de mise à jour de vos informations A partir de la page « Mettez à jour vos informations » Assistants maternels LOIR-ET-CHER un site du Conseil général de Loir-et-Che Accueil > Vous êtes assistant maternel > Mettez à jour vos informations > Application de mise à jour de vos informations > Accueil Vous êtes assistant maternel > Vous cherchez un assistant maternel METTEZ À JOUR VOS INFORMATIONS > Vous êtes assistant maternel Application de mise à jour de vos informations Mettez à jour vos informations Votre statut Connectez-vous pour compléter les informations qui vous concernent. > Les modes d'accueil Les parents à la recherche d'un(e) assistant(e) maternel(le) ont besoin d'informations vous concernant avant de prendre Halte garderie contact avec yous Une application vous permet de compléter, de préciser la qualité de vos prestations, vos disponibilités, votre Crèche environnement. > Informations pratiques Pour mettre à jour vos informations, munissez-vous de votre identifiant et mot de passe et cliquez ici. Informations utiles

Un guide utilisateur est disponible en cliquant ici (déposer le fichier et créer le lien.

Si vous avez perdu vos identifiants et mot de passe, vous pouvez contacter le Service PMI : Tel : 02.54.58.54.91 (ou 92)

Vous pouvez accéder à l'application de mise à jour de vos informations en cliquant sur le lien

> Actualités

Réglementation

Vous serez alors redirigé (dans un nouvel onglet ou une nouvelle fenêtre de votre navigateur, vers une application sécurisée qui vous demandera de vous authentifier.

|                                      | identifiant                                    |
|--------------------------------------|------------------------------------------------|
| Authentification                     | 2) Saisir votre<br>mot de passe                |
| Identifiant identifiant Mot de passe |                                                |
| Recopier le cryptogramme de sécurité | 3) Saisir le<br>cryptogramme<br>(ici « toza ») |
| Je me c <del>onnecte</del>           | 4) Cliquez sur le<br>bouton de connexio        |

Votre identifiant vous a été envoyé par courrier lors de la mise en place du service, par le Service PMI dont vous dépendez.

#### 2) Mettre à jour l'onglet : compléments d'informations

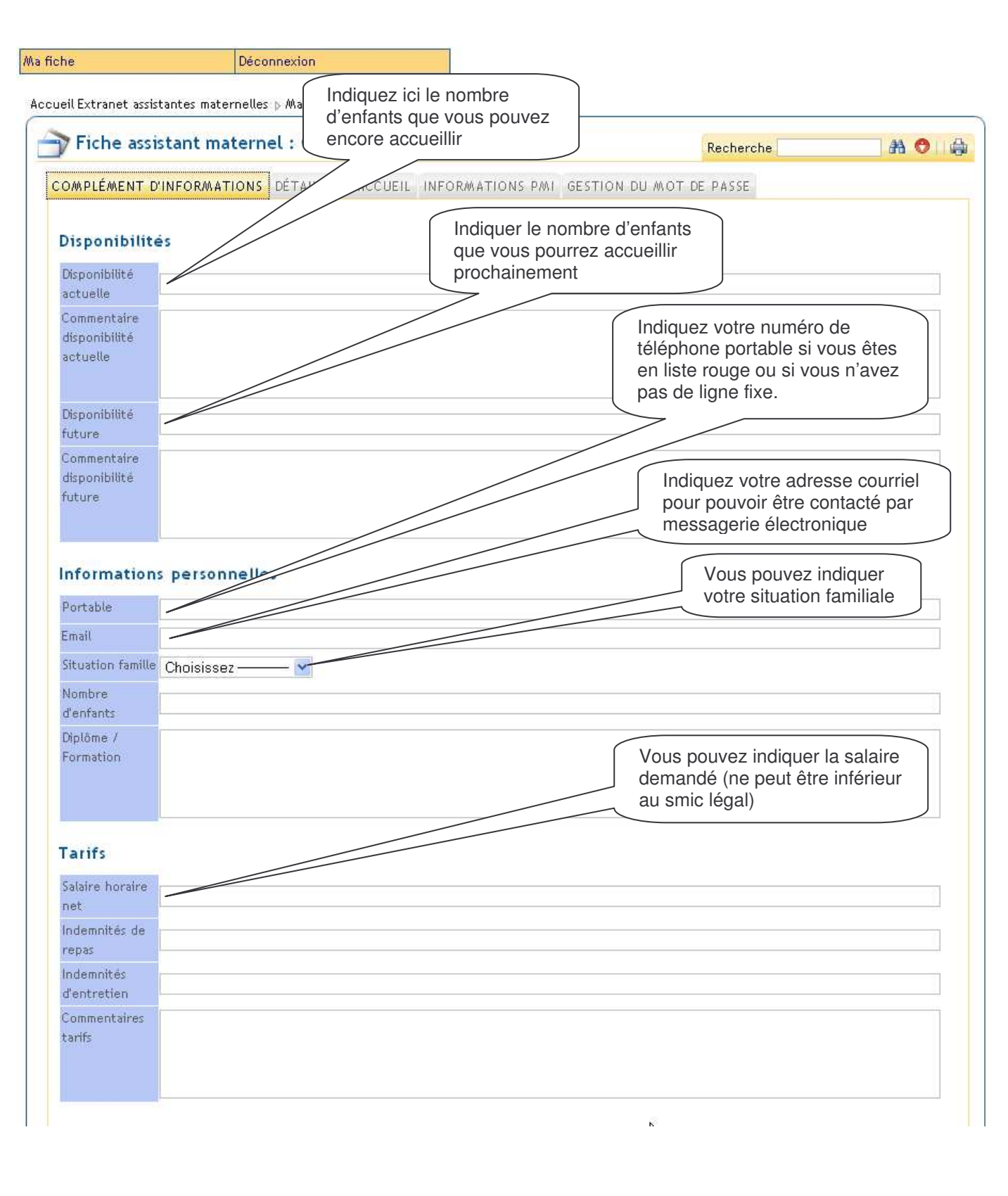

| fiche Déco                             | innexion           |                         |                        |
|----------------------------------------|--------------------|-------------------------|------------------------|
| cueil Extranet assistantes maternelles | Indiquez votre     | e situation à           |                        |
| Fiche assistant matern                 | el :               | te derouiante.          | Recherche 🔠 🆓 🚱        |
| COMPLÉMENT D'INFORMATIONS              | DÉTAIL DE TEIL INF | ORMATIONS PMI GESTION D | U MOT DE PASSE         |
| Type d'habitat Choisissez              |                    |                         |                        |
| Transport des                          |                    |                         | Cochez en fonction de  |
| enfants en Choisissez                  | - <u>*</u>         |                         | votre équipement.      |
|                                        |                    |                         |                        |
| Materiel à disposition                 |                    |                         |                        |
| Biberon                                | Poussette simple   | Siège Auto              | 🔲 Lit pour enfant      |
|                                        |                    |                         |                        |
| Environnement AM                       |                    |                         |                        |
| 🔲 Chambre réservée aux enfants         | 🔲 Jardin           | Piscine                 | 🔲 Balançoire           |
| Animaux présents                       |                    |                         |                        |
| 🔲 Chat                                 | 🗌 Chien            | Poisson rouge           | Tortue                 |
| Commentaire animaux                    |                    |                         |                        |
|                                        |                    |                         |                        |
|                                        |                    |                         | des horaires atypiques |
| 711                                    |                    |                         |                        |
| Horaires atypiques                     |                    |                         |                        |
| 🔲 Nuit                                 | 🔲 Tard le soir     | 🔲 Tôt le matin          | 🔲 Week-end             |

| tant maternel :            | informations di                | u Service PMI                                          | G                                                                    |                                                                           |
|----------------------------|--------------------------------|--------------------------------------------------------|----------------------------------------------------------------------|---------------------------------------------------------------------------|
|                            |                                |                                                        | Recherche                                                            | 品 🗢 🛛                                                                     |
| INFORMATIONS DÉTAI         | IL DE L'ACCUEIL                | GESTION I                                              | DU MOT DE PASSE                                                      |                                                                           |
| ur ces informations, merc  | i de contacter le <u>servi</u> | ice P/AI                                               |                                                                      |                                                                           |
|                            |                                |                                                        |                                                                      |                                                                           |
| Mme 🗙                      |                                |                                                        |                                                                      |                                                                           |
| *                          |                                |                                                        |                                                                      |                                                                           |
| Marina                     |                                |                                                        |                                                                      |                                                                           |
| ÷                          |                                |                                                        |                                                                      |                                                                           |
|                            |                                |                                                        |                                                                      |                                                                           |
| 8                          |                                |                                                        |                                                                      |                                                                           |
| 11                         |                                |                                                        |                                                                      |                                                                           |
|                            |                                |                                                        |                                                                      |                                                                           |
|                            |                                |                                                        |                                                                      |                                                                           |
|                            |                                |                                                        |                                                                      |                                                                           |
| 41500                      |                                |                                                        |                                                                      |                                                                           |
| 41136                      |                                |                                                        |                                                                      |                                                                           |
| 11130                      |                                |                                                        |                                                                      |                                                                           |
| MER                        |                                |                                                        |                                                                      |                                                                           |
| 31/08/1984                 |                                |                                                        |                                                                      |                                                                           |
| 112/102201 (C. 2020)<br>50 |                                |                                                        |                                                                      |                                                                           |
| 2                          |                                |                                                        |                                                                      |                                                                           |
| 02/09/2010                 |                                |                                                        |                                                                      |                                                                           |
| ×                          |                                |                                                        |                                                                      |                                                                           |
|                            |                                |                                                        |                                                                      |                                                                           |
| 02/09/2010                 |                                |                                                        |                                                                      |                                                                           |
|                            |                                |                                                        |                                                                      |                                                                           |
|                            |                                |                                                        |                                                                      |                                                                           |
|                            |                                |                                                        |                                                                      |                                                                           |
|                            | ur ces informations, merc      | ur ces informations, merci de contacter le <u>serv</u> | ur ces informations, merci de contacter le <u>service PMI</u> Marine | ur ces informations, merci de contacter le <u>service PMI</u> Mme  Marina |

#### 5) Mettre à jour, changer votre mot de passe

Cet onglet vous permet de changer votre mot de passe.

Attention : Votre nouveau mot de passe doit être constitué d'au moins 8 caractères.

Evitez les mots de passe trop simples (nom d'un membre de la famille, date de naissance, nom du chien ou du chat etc..) et privilégiez un mélange de majuscule, minuscule, caractères spéciaux, les initiales d'une phrase que vous connaissez qui sera facile à mémoriser.

| Fiche assi                             | stant maternel : ( |                                | Recherche 🛛 👬 🔿 👘    |
|----------------------------------------|--------------------|--------------------------------|----------------------|
| Login                                  | mcappell           |                                | TION DU MOT DE PHIJE |
| Saisir le<br>nouveau mot de<br>passe   |                    | Ressaisissez le pour confirmer |                      |
| Resaisir le<br>nouveau mot de<br>passe |                    |                                |                      |
|                                        |                    | 🕒 Enregistrer                  | ]                    |
|                                        |                    |                                |                      |

#### 6) Validation, enregistrement des informations mises à jour

En bas de chaque onglet, un bouton qu'elles deviennent visibles sur le site Internet.

Si vous ne cliquez pas sur ce bouton, aucune des modifications effectuées ne sera pas visible sur le site.

#### 7) Se déconnecter de l'application

Uns fois que vous avez modifié, complété vos informations, et que vous les avez bien enregistré pour les sauvegarder, vous pouvez cliquer sur le bouton Déconnexion, en haut à gauche de la page.

- 41000 Blois

| Aa fiche | Déconnexion                        |                                          |
|----------|------------------------------------|------------------------------------------|
|          | <u>4</u>                           |                                          |
|          |                                    |                                          |
|          |                                    |                                          |
|          |                                    |                                          |
|          |                                    |                                          |
|          |                                    |                                          |
| Conse    | il général de Loir-et-Cher – Serv  | ice Protection maternelle et infantile   |
| Adresse  | postale : Hôtel du département – F | Place de la République, 41020 Blois cede |